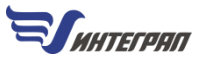

# Инструкция

# ПО УСТАНОВКЕ ПРОГРАММ «ФИРМЫ "ИНТЕГРАЛ"» С ЦИФРОВЫМИ (ПРОГРАММНЫМИ) КЛЮЧАМИ ЗАЩИТЫ GUARDANT SP

3-я редакция / 10.02.2023 г. Фирма «Интеграл»

Полная информация по установке программ, настройке системы и информация по аппаратным ключам Guardant Sign находится в другой инструкции: <u>integral.ru/manual</u> (integral.ru — Сервисы — Утилиты — «Пособие по установке и обновлению программ (pdf)»).

## Цифровые ключи

Для защиты программ от незаконного использования используются аппаратные (Stealth и Sign) и **про**граммные (SP) ключи Guardant (Компания «Актив» — guardant.ru).

В данной инструкции описан порядок установки программ с **цифровыми (программными)** ключами **Guardant SP**. Они являются программным аналогом аппаратных ключей Guardant Sign.

На цифровой ключ, также как и на аппаратный (Sign), может быть записан комплект программ.

#### ОБ АКТИВАЦИИ КЛЮЧА

Цифровой (программный) ключ создаётся путём активации. В комплекте поставки вместе с дистрибутивами программ поставляются два файла, необходимых для создания и активации цифрового ключа файл serialnumber.txt с серийным номером и файл лицензии default.grdvd.

Ключ активируется один раз (при первой установке любой программы для этого ключа).

Цифровой ключ обеспечивает жёсткую привязку программы к конкретному компьютеру без возможности переноса на другой компьютер.

Никому не сообщайте и не пересылайте серийный номер до активации ключа на вашем компьютере. Если посторонний человек узнает серийный номер и активирует ключ на своём компьютере, вы уже не сможете воспользоваться ключом и программами.

В случае утраты компьютера, на котором был активирован цифровой ключ, а также в случае замены процессора или материнской платы установить программы с тем же цифровым ключом не удастся. Установка другой версии или обновление BIOS может также считаться причиной деактивации цифрового ключа. Условия, при которых возможно продолжение работы ключа после модернизации компьютера, следующие: заменены максимум два компонента из трёх — основного жёсткого диска (HDD), оптического привода и операционной системы (OC). То есть, можно, например, заменить жёсткий диск и переустановить ОС — и продолжать использовать цифровой ключ. О том, как восстановить цифровой ключ после такой модернизации компьютера, описано ниже в этой инструкции.

Цифровые ключи Guardant SP возможно активировать только в режиме «онлайн»: при наличии доступа к интернету и к серверу активации Guardant, а также только на рабочем компьютере — том, на котором будет работать программа.

## Драйверы

Для работы цифрового ключа необходим драйвер Guardant не ниже версии 7.0.

Если вы уже работали, например, с аппаратными ключами Guardant, то на вашем компьютере уже должен быть установлен драйвер. Проверьте версию драйвера (ПУСК — Панель управления Windows (вид представления: значки) — Драйверы Guardant — Диагностика — надпись сверху: **Драйвер Guardant:** [**v 7.0.215**]. Если она ниже 7.0, то обновите версию. Если устанавливаете программы серии «Эколог» на компьютер впервые, вначале установите драйвер ключа.

### Драйвер ключей:

— <u>https://www.guardant.ru/support/users/drivers/</u> (или: сайт guardant.ru — Поддержка — Пользователям — Драйверы — Драйверы Guardant, EXE)

— <u>https://integral.ru/download/util/GrdDrivers.zip</u> (или: сайт integral.ru — Сервисы — Утилиты — Драйвер ключей Guardant)

## РАБОТА ЧЕРЕЗ УДАЛЁННЫЙ РАБОЧИЙ СТОЛ (RDP)

Активация и работа цифровых ключей через удалённый рабочий стол возможна. Настройка корректной работы программ описана в инструкции <u>integral.ru/manual</u>

### РАБОТА ЧЕРЕЗ ВИРТУАЛЬНЫЕ МАШИНЫ

Активация и работа цифровых ключей в виртуальных машинах невозможна.

# Установка программы и активация ключа

1. Скачайте **дистрибутив** программы (установочные файлы) с сайта integral.ru (Личный кабинет — Мои ключи: <u>https://integral.ru/personal/keys</u>) и распакуйте его с помощью архиватора

2. Скачайте файл **serialnumber.txt**, направленный вам по электронной почте, и поместите его в распакованный каталог с дистрибутивом программы (для удобства активации программы)

3. Запустите файл-инсталлятор install.exe, находящийся в дистрибутиве программы

4. На этапе выбора типа ключа выберите «Программный ключ» (выбран по умолчанию)

| Мастер установ     | ки                                                                                                    |  |  |  |  |
|--------------------|----------------------------------------------------------------------------------------------------|--|--|--|--|
| ۲                  | Этот мастер поможет установить программное обеспечение Фирмы «Интеграл»,<br>настроить аппаратный или активировать программный ключи защиты. |  |  |  |  |
| ПРОГРАММЫ<br>Серии | Выберите тип используемого ключа защиты:                                                                                                    |  |  |  |  |
| -0                 | ○ Аппаратный ключ (USB)                                                                                                    |  |  |  |  |
| ĸ                  | Программный ключ                                                                                                    |  |  |  |  |
| Ā                  | На следующем шаге будет предложено активировать новый программный ключ<br>или выбрать уже активированный.                                   |  |  |  |  |
| F                  | Для продолжения нажмите «Далее»                                                                                                    |  |  |  |  |
|                    |                                                                                                    |  |  |  |  |
| Помощь             | < Назад Далее > Отмена                                                                                                    |  |  |  |  |

5. Если ключ уже был активирован ранее, то он будет автоматически выбран в списке «Доступные ключи»:

| Мастер установ     | ки                                                                                                    |
|--------------------|----------------------------------------------------------------------------------------------------|
| ٦ſ                 | Для продолжения установки выберите существующий программный лицензионный<br>ключ или активируйте новый.             |
| ПРОГРАММЫ<br>Серии | Доступные ключи:<br><нет ключа> 		 😥 <b>(</b> )                                                                     |
| ĸ                  | В случае, если в системе программный ключ не обнаружен, то используйте свой<br>серийный номер для активиции нового: |
| ò                  | Активировать новый                                                                                                  |
|                    | для продолжения нажмите «далее»                                                                                     |
| Тюмощь             | Спазад далее > Отмена                                                                                               |

Если нужного ключа нет в списке доступных, это говорит о том, что дистрибутив данной программы сделан для другого ключа, которого в данный момент нет в компьютере.

Если ключ ещё не был активирован, пройдите активацию. Для этого нажмите кнопку «**Активировать новый...**». В открывшемся окне проверьте или введите следующую информацию:

— путь до файла лицензии **default.grdvd**, который находится в каталоге с дистрибутивом программы (заполняется автоматически)

— серийный номер (заполняется автоматически из файла serialnumber.txt, если этот файл находится в папке с дистрибутивом устанавливаемой программы; или скопируйте номер из этого файла вручную)

Далее, нажмите кнопку «Проверить», а затем — кнопку «Активировать»:

| ация программного ключа                                                                                                    | x |  |  |  |
|----------------------------------------------------------------------------------------------------|---|--|--|--|
| Райл лицензии (*.grdvd)                                                                                                    |   |  |  |  |
| D:\01-01-0001\00001\auto4_sgn\default.grdvd                                                                                                    |   |  |  |  |
| Серийный номер (хххххх-хххххх-хххххх-хххххх-хххххх-ххххх                                                                                                    |   |  |  |  |
| jaCr5Z-PV\$FPd-HJsh\$2-b653#A-ZibZHj-NwhOhe-KEm1tk-U8BJVz-yil2HT-\$MAIBC                                                                                                    |   |  |  |  |
|                                                                                                    |   |  |  |  |
| Сервер активации                                                                                                    |   |  |  |  |
| Сервер активации<br>https://activation.guardant.ru/activationservice.svc                                                                                                    |   |  |  |  |
| Сервер активации<br>https://activation.guardant.ru/activationservice.svc 🧷<br>Если в системе установлен брандмауэр, то мастеру установки потребуется разрешить подключение к<br>терверу активации.                                                        |   |  |  |  |
| Сервер активации https://activation.guardant.ru/activationservice.svc Cсли в системе установлен брандмауэр, то мастеру установки потребуется разрешить подключение к серверу активации. Программные продукты серии «Эколог»                               |   |  |  |  |
| Сервер активации https://activation.guardant.ru/activationservice.svc Cсли в системе установлен брандмауэр, то мастеру установки потребуется разрешить подключение к серверу активации. Программные продукты серии «Эколог»                               |   |  |  |  |
| Сервер активации https://activation.guardant.ru/activationservice.svc Ccли в системе установлен брандмауэр, то мастеру установки потребуется разрешить подключение к серверу активации. Программные продукты серии «Эколог» Проверить Активировать Отмена |   |  |  |  |

В случае успеха мастер установки выдаст следующее сообщение:

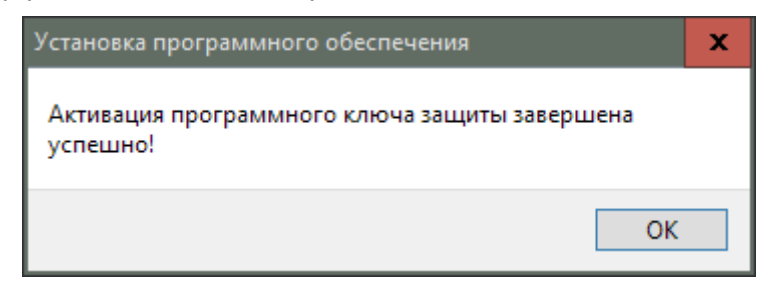

После этого вернитесь в окно выбора ключа, убедитесь, что выбран активированный ключ (выбирается автоматически) и продолжите установку.

6. Завершите процедуру установки программы

7. Выполните настройку системы и первый запуск программы, как в случае с аппаратным ключом — <u>inte-</u> <u>gral.ru/manual</u>

#### Информация об активированных ключах на компьютере

ПУСК — Панель управления Windows (вид представления: значки) — Драйверы Guardant — Диагностика — Полный отчёт

| 💽 Утилита диагностики Guardant 7.0.315                                                                                                    |                             |                      |          |  |  |  |
|----------------------------------------------------------------------------------------------------|-----------------------------|----------------------|----------|--|--|--|
| Guardant<br>Вожалуйста, вставьте ключи, которые Вы хотите проверить. Ключи, имеющие<br>интерфейс LPT будут обнаружены после нажатия кнопки "Принудительный поиск                                                   |                             |                      |          |  |  |  |
| Информация о системе<br>IntelR Core(TM) i5-7400 CPU @ 3.00GHz<br>M/П H110M PRO-VD (MS-7996) MSI<br>OC Microsoft Windows 10 (Build 19045)<br>64-разрядная операционная система<br>Версия драйвера Guardant: 7.0.215 | Модель ключа<br>Guardant SP | Общий код<br>INTEGR7 | ID ключа |  |  |  |

|                                                                                                    |                                                                                                    | ×                                                                                                    |
|----------------------------------------------------------------------------------------------------|----------------------------------------------------------------------------------------------------|----------------------------------------------------------------------------------------------------|
| C:\Users\dsalnikov\AppData\Local\Ter                                                                                                    | np\Guardant Diagnosti 🔻 🖒 🗌 Поис                                                                                                    | <u>ĸ 오-</u> A ★ ♡ U                                                                                                    |
| 🥃 Отчет утилиты диагностик 🗡 🗖                                                                                                    |                                                                                                    |                                                                                                    |
| Информация о системе                                                                                                    |                                                                                                    | 11.01.2023 13:59:43                                                                                                    |
|                                                                                                    |                                                                                                    |                                                                                                    |
| Процессор<br>Материнская плата<br>Операционная система<br>Тип системы<br>Версия .Net Framework<br>Версия драйвера Guardant                                                                                                    | Intel(R) Core(TM) i5-7400<br>MSI H110M PRO-VD (MS<br>Microsoft Windows 10 (Ви<br>64-разрядная операцион<br>v1.0.3705, v1.1.4322, v2.0<br>7.0.215                                                                                                    | 0 СРU @ 3.00GHz<br>5-7996)<br>иіld 19045)<br>нная система<br>0.50727, v3.0, v3.5, v4.0.30319                                                                        |
| Поиск установленных ключей Gua                                                                                                    | rdant                                                                                                    | 11.01.2023 13:59:43                                                                                                    |
| Молель                                                                                                    | Guardant SP                                                                                                    |                                                                                                    |
| Идентификационный номер<br>Коды доступа<br>Время создания<br>Время первой активации<br>Время последней активации<br>Имя разработчика<br>Компания разработчика<br>Имя программы<br>Имя пользователя<br>Компания пользователя<br>URL сервера активации<br>E-mail сервера активации<br>Сставшееся число активаций<br>Серийный номер<br>Флаги<br>Поддержка<br>Номер продукта<br>Версия продукта<br>Серийный номер<br>Маска<br>Счётчик запусков | INTEGR7<br>30 Apr 2020 10-57-32<br>11 Jan 2023 10-42-10<br>11 Jan 2023 10-42-10<br>Фирма «Интеграл»<br>Фирма «Интеграл»<br>Программные продукты<br>Не задано<br>Не задано<br>https://activation.guardant<br>eco@integral.ru<br>0<br>jaCr5Z-PV\$FPd-UFlo\$2-b<br>VmForbidden<br>Windows, PI, RTC, AES, 10<br>0<br>30974<br>0<br>65535 | серии «Эколог»<br>t.ru/activationservice.svc<br>b653#A-ZibZHj-EEloOs-KEm1tk-U8B<br>ECC<br>Версия контейнера<br>Привязка контейнера<br>Допустима замена 2 компонентс |
| <                                                                                                    |                                                                                                    | >                                                                                                    |

Номер цифрового ключа можно узнать из поля «Серийный номер».

#### Восстановление цифрового ключа после модернизации компьютера

Об условиях использования ключа после изменения различных компонентов компьютера говорится в первом разделе этой инструкции.

Перед изменением компонентов компьютера можно сохранить цифровой ключ в специальном файле. Сделать это можно с помощью утилиты диагностики Guardant, о которой говорится в п. «Информация об активированных ключах на компьютере». Сохранение ключа в файле позволит избежать повторной активации. Но ограничений на активацию на одном и том же устройстве одного и того же ключа нет.

Процедура восстановления ключа при модернизации компьютера:

— в утилите диагностике Guardant найдите ваш ключ Guardant SP, нажмите на нём правой кнопкой мыши и в открывшемся списке выберите «Сохранить все ключи Guardant SP в папку»

— сохраните полученный файл ключа «Guardant\_SP\_.GrdVD» (например, на съёмном носителе)

— проведите модернизацию компьютера

— скопируйте файл ключа на компьютер и в утилите диагностики восстановите ваш ключ с помощью пункта «Восстановить ключи Guardant SP из папки» из меню по нажатию правой кнопкой мыши в списке ключей.

| 🧓 Утилита диагностики Guardant 7.0.315                                                                                                    |                                      |                                                                                                    | x        |  |
|----------------------------------------------------------------------------------------------------|--------------------------------------|----------------------------------------------------------------------------------------------------|----------|--|
| Guardant<br>В Поиск и проверка ключей<br>Пожалуйста, вставьте ключи, которые Вы хотите проверить. Ключи, имеющи<br>интерфейс LPT будут обнаружены после нажатия кнопки "Принудительный |                                      |                                                                                                    |          |  |
| Информация о системе                                                                                                    | Принудительный поиск<br>Модель ключа | Полный отчет<br>Общий код ID ключа                                                                                      |          |  |
| IntelR Core(TM) i5-7400 CPU @ 3.00GHz<br>M/П H110M PRO-VD (MS-7996) MSI<br>OC Microsoft Windows 10 (Build 19045)                                                                       | (Guardant SP                         | Обновить список ключей<br>Полный отчет                                                                                  | 54) 1    |  |
| 64-разрядная операционная система<br>Версия драйвера Guardant: 7.0.215                                                                                                    |                                      | Сохранить все ключи Guardant SP в папи<br>Восстановить ключи Guardant SP из папи<br>Удалить ключ Guardant SP из системы | .y<br>cи |  |
|                                                                                                    |                                      |                                                                                                    |          |  |